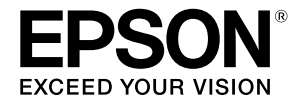

# SC-F500 Series

# Pokyny pro obsluhu

Tato příručka obsahuje vybrané pokyny pro používání tiskárny a informace o často používaných funkcích tiskárny.

Podrobné pokyny pro používání tiskárny najdete v dokumentu Uživatelská příručka (Online návod).

| Používání domovské obrazovky | 2 |
|------------------------------|---|
| Příprava tisku               | 4 |
| Základní tisk (Windows)      | 6 |
| Základní tisk (Mac)          | 8 |

## Používání domovské obrazovky

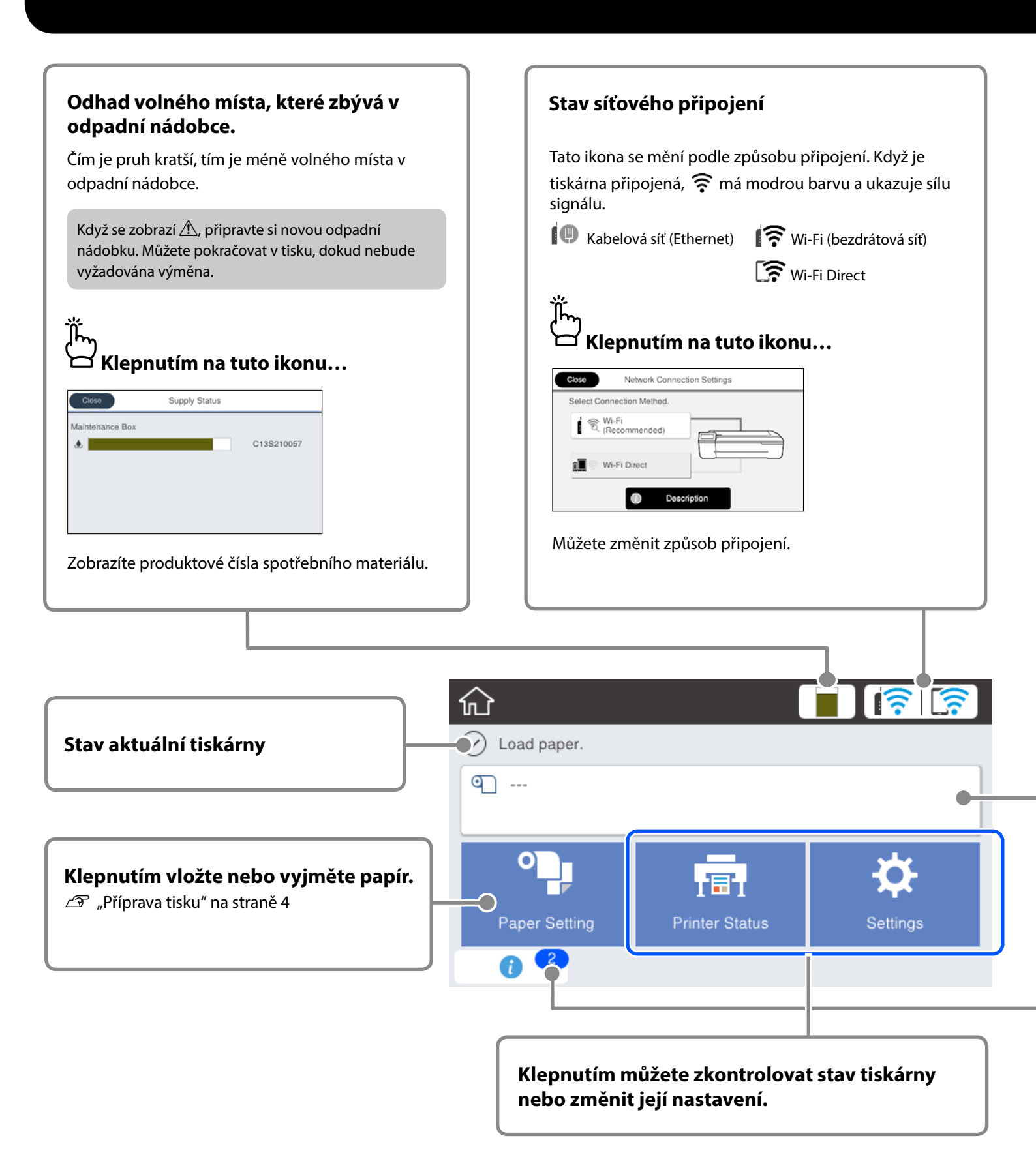

#### Informace o nekonečném papíru

Zobrazí se nastavený typ papíru a šířka nekonečného papíru.

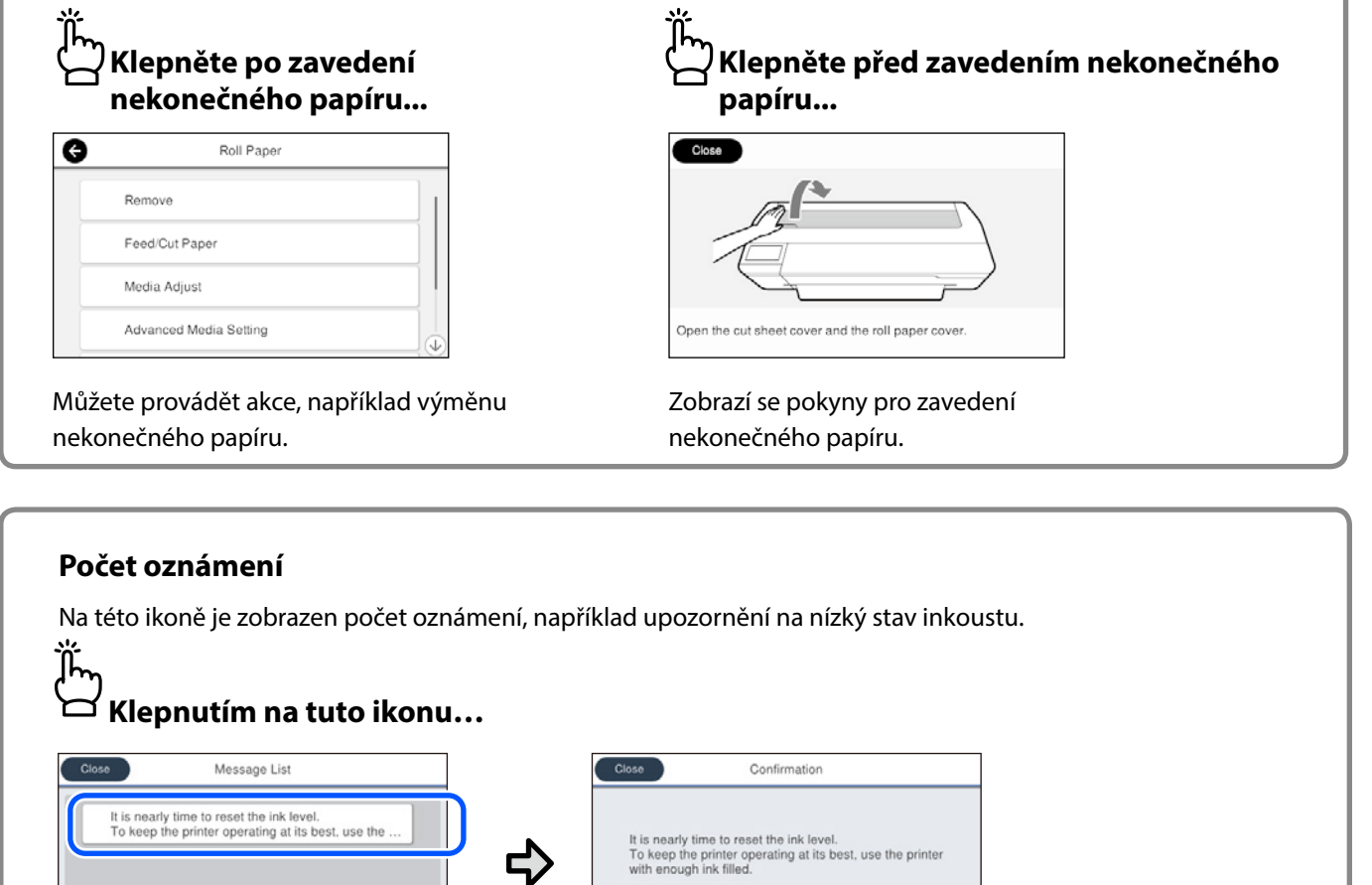

Zobrazí se seznam oznámení, které vyžadují vaši akci. Klepnutím na jednotlivá oznámení se zobrazí pokyny.

Po provedené akcí pro všechna oznámení číslo zmizí z ikony.

#### Operace dotykového panelu

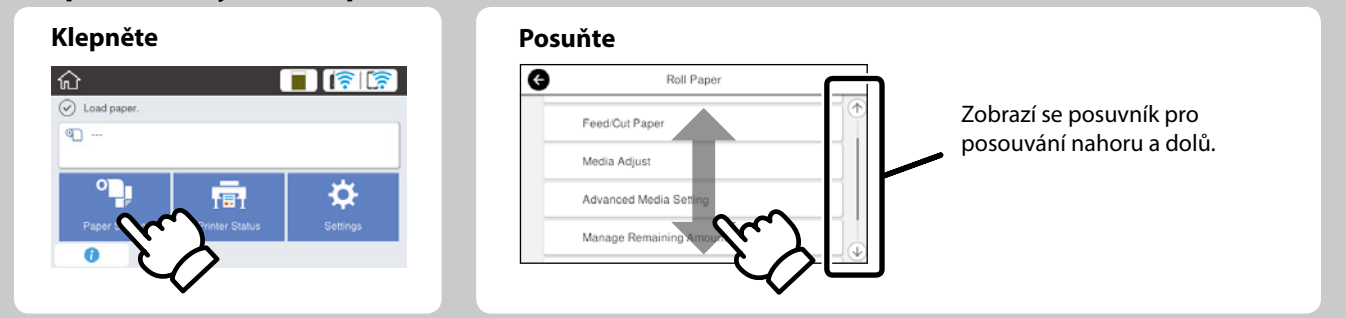

## Příprava tisku

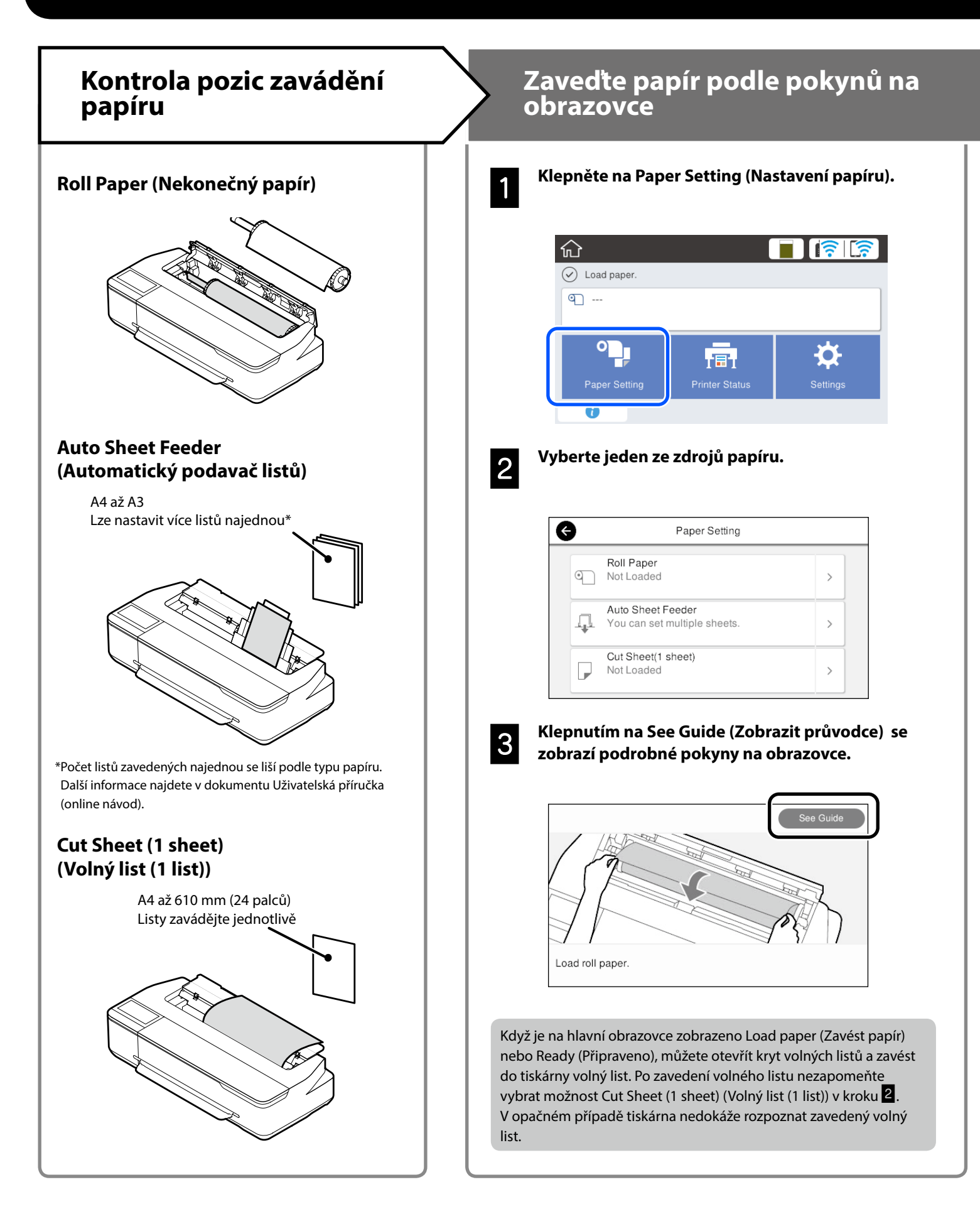

Na těchto stránkách jsou uvedeny pokyny pro přípravu tiskárny pro tisk. Pečlivě dodržujte tyto kroky pro dosažení optimální kvality tisku.

### Nastavte velikost a typ papíru

Položky nastavení se liší podle papíru.

Vyberete-li typ nebo velikost papíru, která se neshoduje se zavedeným papírem, na výtisku budou vrásky, inkoustové šmouhy nebo pruhy.

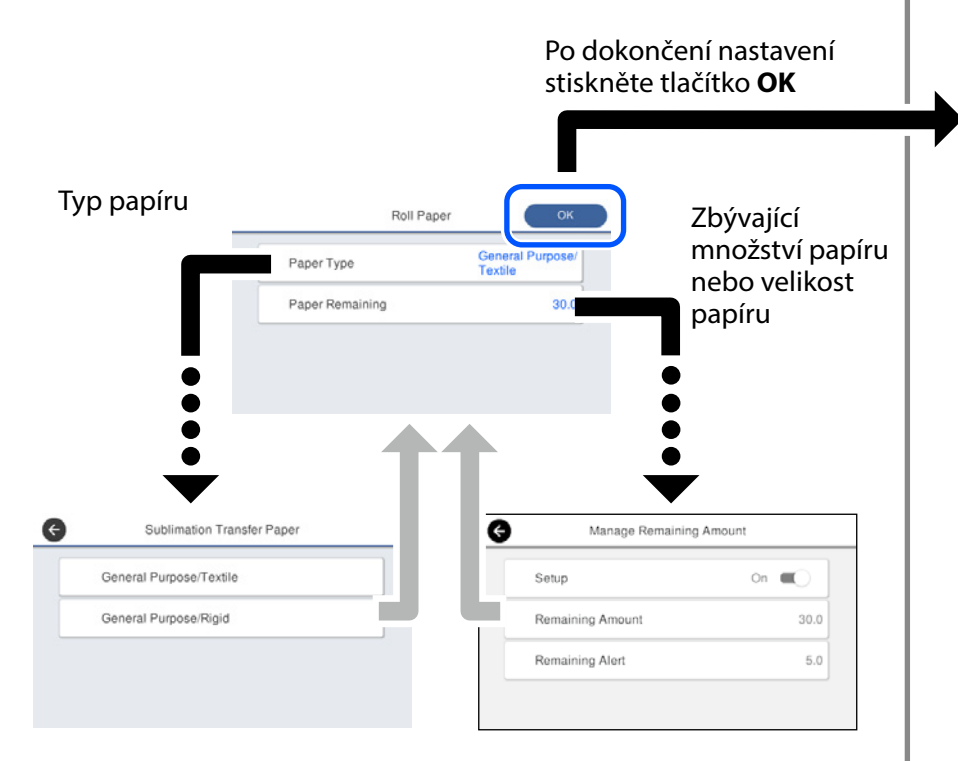

Rychle vyberte nastavení, protože pokud tuto obrazovku nepoužijete do 90 sekund, bude zahájeno zavádění papíru.

#### Výběr typu papíru

Vyberte ze dvou typů papíru podle toho, co chcete tisknout.

- General Purpose/Textile (Obecný účel/textil): Vyberte při tisku na textil.
- General Purpose/Rigid (Obecný účel/tvrdý podklad): Vyberte při tisku na tvrdé materiály, například na šálky, klíčenky, tácky apod.

## Tisk

Když se zobrazí **Ready** (**Připraveno**), můžete začít tisknout.

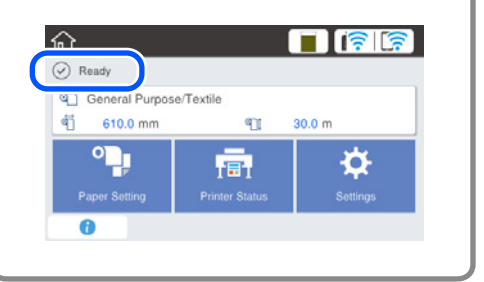

Můžete zavést nekonečný papír a potom vložte volné listy do automatického podavače listů. V ovladači tiskárny můžete vybrat jeden z těchto dvou zdrojů papíru.

## Základní tisk (Windows)

## Postup při tisku

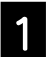

Zaveďte papír, na který chcete tisknout.

🖅 "Příprava tisku" na straně 4

2

Po vytvoření dat v aplikaci klikněte na nabídku File (Soubor) a potom klikněte na příkaz Print (Tisk).

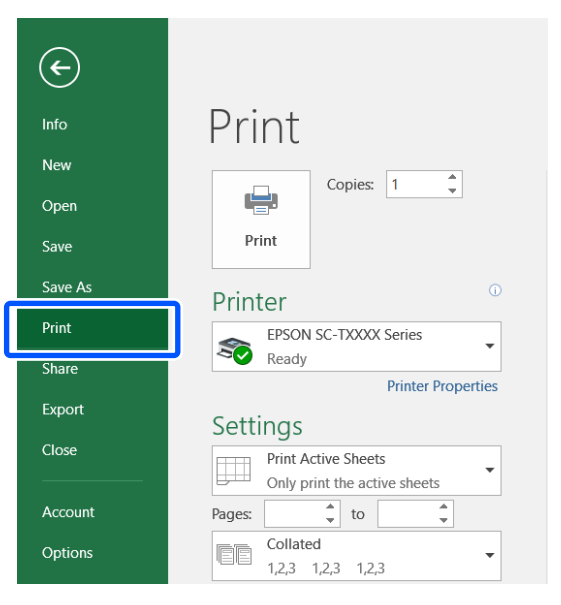

#### V části Printer (Tiskárna) vyberte tiskárnu a potom klikněte na položku Printer Properties (Vlastnosti tiskárny).

Zobrazí se obrazovka ovladače tiskárny.

| ¢       |                                                  |
|---------|--------------------------------------------------|
| Info    | Print                                            |
| New     |                                                  |
| Open    | Copies: 1                                        |
| Save    | Print                                            |
| Save As | □ Printer                                        |
| Print   | EPSON SC-TXXXX Series                            |
| Share   | Ready                                            |
| Export  | Printer Properties                               |
| CI      | Settings                                         |
|         | Print Active Sheets Only print the active sheets |
| Account | Pages: to                                        |
| Options | Collated<br>1,2,3 1,2,3 1,2,3                    |

- 4
- Prohlédněte si následující zobrazený obsah.

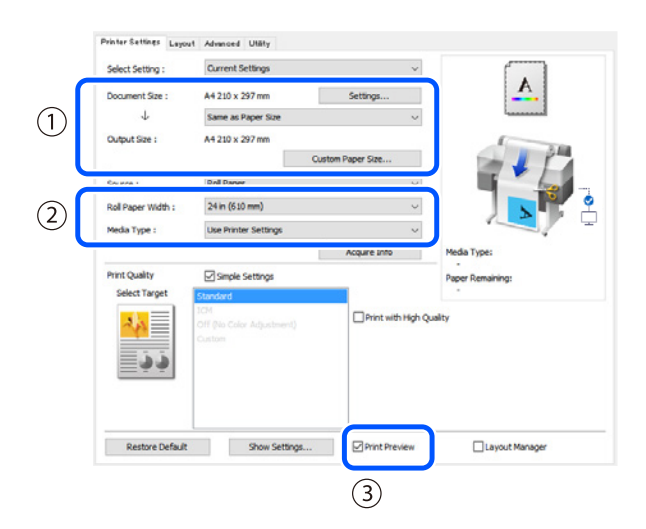

1. Document size (Velikost dokumentu)/Output size (Velikost výstupu)

Obsah nastavený v aplikaci se automaticky zobrazí v části Document size (Velikost dokumentu).

Chcete-li zmenšit nebo zvětšit, vyberte možnost Output size (Velikost výstupu) v rozevírací nabídce pod položkou Document size (Velikost dokumentu).

#### 2. Roll Paper Width (Šířka nekonečného papíru)/Media Type (Typ média)

Automaticky se zobrazí nastavení provedená na ovládacím panelu tiskárny.

Pokud po zobrazení obrazovky Printer Settings (Nastavení tiskárny) zavedete nebo změníte papír, zaktualizujte nastavení kliknutím na tlačítko **Acquire Info (Načíst informace)**.

#### 3. Print Preview (Náhled)

Zkontrolujte, zda je vybrána tato položka.

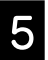

#### Vyberte položku Source (Zdroj) a potom klikněte na tlačítko OK.

Vyberte z možností roll paper (nekonečný papír), auto sheet feeder (automatický podavač listů) a cut sheet (odstřihnout list).

|    | Printer Settings Layor | at Advanced Utility       |                    |                  |
|----|------------------------|---------------------------|--------------------|------------------|
|    | Select Setting :       | Current Settings          | ~                  |                  |
|    | Document Size :        | A4 210 x 297 mm           | Settings           | <u>A</u>         |
|    | 4                      | Same as Paper Size        | v                  |                  |
|    | Output Size :          | A4 210 x 297 mm           |                    | 1                |
| _  | 200.0                  |                           | Custom Paper Size  |                  |
| )( | Source :               | Roll Paper                | ~                  |                  |
|    | Roll Paper Width :     | 24 in (610 mm)            | v                  |                  |
|    | Media Type :           | Use Printer Settings      | ¥                  |                  |
|    |                        |                           | Acquire Info       | Media Type:      |
|    | Print Quality          | Simple Settings           |                    | Paper Remaining: |
|    | Select Target          | Standard                  |                    | •                |
|    | 2.5                    | Off (No Color Adjustment) | Print with High Qu | uality           |
|    | ذذ                     | Custom                    |                    |                  |
|    |                        |                           |                    |                  |
|    | Restore Default        | Show Setting              | s Print Preview    | Layout Manager   |
|    |                        |                           |                    |                  |
|    |                        |                           |                    | OK Oancel Help   |
|    |                        |                           | Ľ                  | OK Owncel Help   |

l když není v ovladači tiskárny nic nastaveno, tisková data jsou (zrcadlově) obrácena a vytištěna. Tisk není obrácený, pokud zrušíte zaškrtnutí políčka **Mirror Image (Zrcadlový obraz)**.

## Klikněte na tlačítko Print (Tisk) na obrazovce tisku aplikace.

Zobrazí se obrazovka náhledu tisku.

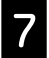

6

#### Zkontrolujte nastavení a potom klikněte na tlačítko Print (Tisk).

#### Bude zahájen tisk.

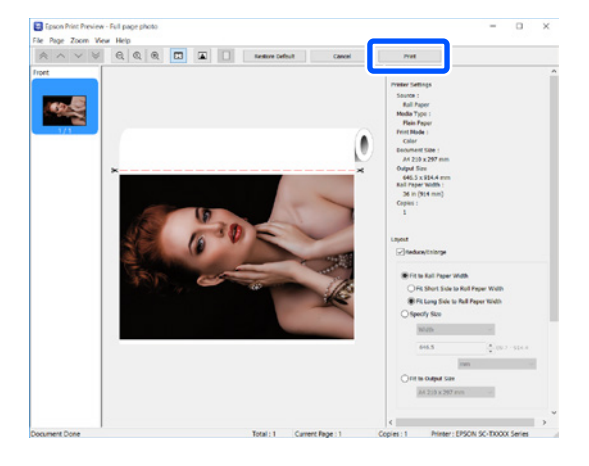

## Zrušení tisku

Postupujte následovně v závislosti na konkrétní situaci.

#### Když se zobrazí následující obrazovka Klikněte na tlačítko Cancel (Storno).

#### Když se přenášejí data z počítače do tiskárny

Nelze zrušit tisk z vašeho počítače. Zrušte tisk z obrazovky ovládacího panelu tiskárny.

## Základní tisk (Mac)

### Postup při tisku

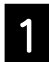

Zaveďte papír, na který chcete tisknout.

∠ ¬ "Příprava tisku" na straně 4

2

Po vytvoření dat v aplikaci klikněte na příkaz Print (Tisk) v nabídce File (Soubor).

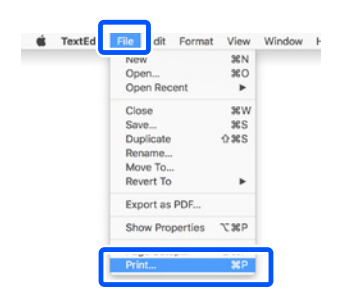

3

#### Klikněte na položku Show Details (Zobrazit podrobnosti) (nebo ▼) v dolní části obrazovky.

Zobrazí se obrazovka ovladače tiskárny.

| Printer: | C EPSON SC-TXXXX Series |
|----------|-------------------------|
| Copies:  | 1 0                     |
| Pages:   | All 😳                   |
|          |                         |
|          |                         |
|          |                         |
|          |                         |
|          |                         |
|          |                         |
|          |                         |
|          |                         |
|          |                         |
|          |                         |
|          |                         |
|          | 1of1 >>>                |
|          |                         |

4

## Ověřte, zda je vybrána tato tiskárna a nastavte velikost papíru.

| ~              |              |                       |
|----------------|--------------|-----------------------|
| $(\mathbf{l})$ | Printer:     | EPSON SC-TXXXX Series |
|                | Presets:     | Default Settings      |
|                | Copies:      | 1                     |
|                | Pages:       | All                   |
|                |              | From: 1 to: 1         |
| 2              | Paper Size:  | A4 🗘 210 by 297 mm    |
|                | Orientation: |                       |
|                |              | TextEdit 📀            |

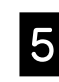

Vyberte možnost Color Matching (Srovnání barev) a potom klikněte na ColorSync (Sychronizace barev).

| Descela      | Default Cattlena                                |   |
|--------------|-------------------------------------------------|---|
| Presets:     | Default Settings                                |   |
| Copies:      | 1                                               |   |
| Pages:       | O All                                           |   |
|              | From: 1 to: 1                                   |   |
| Paper Size:  | A4 210 by 297 mm                                |   |
|              |                                                 |   |
| Orientation: |                                                 |   |
|              | Color Matching                                  |   |
|              |                                                 |   |
|              | ColorSync EPSON Color Controls                  |   |
| Profile: A   | ColorSync     EPSON Color Controls atomatic     | 0 |
| Profile: A   | ColorSync     EPSON Color Controls     atomatic | 2 |
| Profile: A   | ColorSync     EPSON Color Controls     atomatic | 0 |

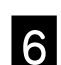

Vyberte možnost Printer Settings (Nastavení tiskárny) a potom si prohlédněte následující zobrazený obsah.

|        | Paper Size: A4 210 by 297 mm                   |
|--------|------------------------------------------------|
|        | Orientation:                                   |
|        | Printer Settings                               |
|        | Paper Size: A4                                 |
|        | Same as Paper Size                             |
| (1)    | Output Size: A4                                |
|        | Paper Source: Roll Paper                       |
|        | Roll Paper Width: 36 inch (914 mm)             |
|        | Media Type: Use Printer Settings 😔 Plain Paper |
|        | Acquire Info                                   |
|        | Print Quality: 💙 Simple Settings               |
|        | Select Target: Standard                        |
|        | Print with High Quality                        |
| (3)    | ✓ Print Preview                                |
| $\sim$ |                                                |

#### 1. Output size (Velikost výstupu)

Obsah nastavený v aplikaci se automaticky zobrazí v části Output size (Velikost výstupu).

Chcete-li zmenšit nebo zvětšit, vyberte možnost Output size (Velikost výstupu) v rozevírací nabídce pod položkou Document size (Velikost dokumentu).

#### 2. Roll Paper Width (Šířka nekonečného papíru)/ Media Type (Typ média)

Automaticky se zobrazí nastavení provedená na ovládacím panelu tiskárny.

Pokud po zobrazení obrazovky Printer Settings (Nastavení tiskárny) zavedete nebo změníte papír, zaktualizujte nastavení kliknutím na tlačítko Acquire Info (Načíst informace).

#### 3. Print Preview (Náhled)

Zkontrolujte, zda je vybrána tato položka.

8

#### Vyberte položku Paper Source (Zdroj papíru) a potom klikněte na tlačítko Print (Tisk).

Vyberte z možností roll paper (nekonečný papír), auto sheet feeder (automatický podavač listů) a cut sheet (odstřihnout list).

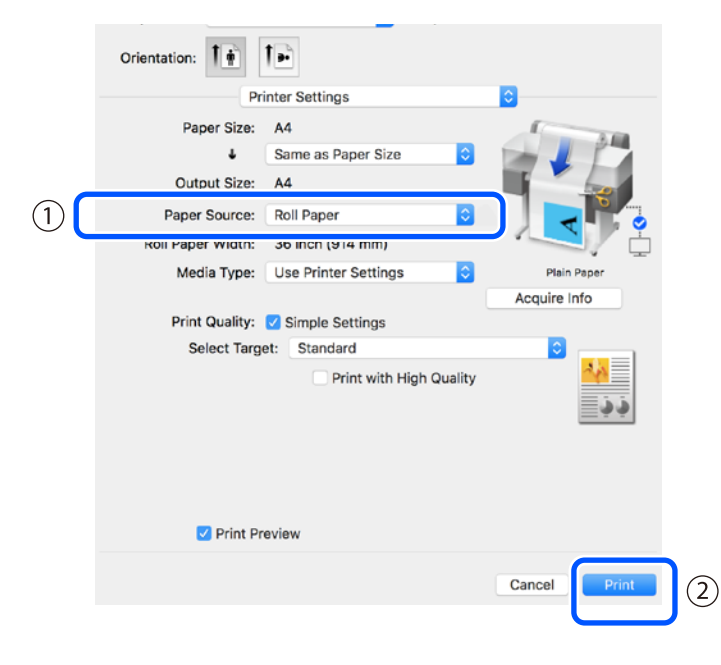

I když není v ovladači tiskárny nic nastaveno, tisková data jsou (zrcadlově) obrácena a vytištěna.

Tisk není obrácený, pokud zaškrtněte políčko Mirror Image (Zrcadlový obraz).

#### Klikněte na tlačítko Print (Tisk) na obrazovce tisku aplikace.

Zobrazí se obrazovka náhledu tisku.

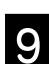

#### Zkontrolujte nastavení a potom klikněte na tlačítko Print (Tisk).

Bude zahájen tisk.

| 1/1 |  | V Printer Settings     Poet Source full Paper     Prest Source full Paper     Prest Name Color     Paper Source A4     Output Size: A4     Boll Paper Wolth: 36 Inch (914 mm)     Colors:     V Layout     V Layout                                                                                                    |
|-----|--|----------------------------------------------------------------------------------------------------|
|     |  | Pits tail Specifies     Pits tail Specifies     Pits tail Specifies     Pits tail Specifies     Pits tail Specifies     Pits tail Specifies     Pits tail Specifies     Pits tail Specifies     Pits tail Specifies     Ad     Pits tailstoolie     Pits tailstoolie |

### Zrušení tisku

Postupujte následovně v závislosti na konkrétní situaci.

#### Když se zobrazí ikona tiskárny v části Dok

Klikněte na ikonu tiskárny.

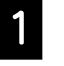

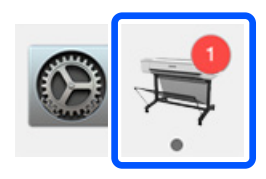

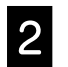

#### Klikněte na tisková data, která chcete zrušit, a potom klikněte na tlačítko Odstranit.

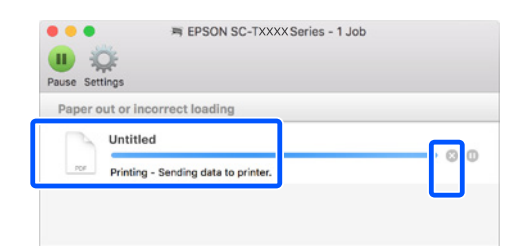

#### Když se přenášejí data z počítače do tiskárny

Nelze zrušit tisk z vašeho počítače. Zrušte tisk z obrazovky ovládacího panelu tiskárny.

## POZNÁMKA

## Autorská práva a ochranné známky

Žádná část této publikace nesmí být bez předchozího písemného souhlasu společnosti Seiko Epson Corporation reprodukována, uložena v systému umožňujícím stažení nebo přenášena v jakékoli formě, ať již elektronicky, mechanicky, prostřednictvím fotokopií, záznamem či jinak. Informace obsažené v tomto dokumentu jsou určené pouze pro použití s touto tiskárnou Epson. Společnost Epson neodpovídá za použití těchto informací v kombinaci s jinými tiskárnami.

Společnost Seiko Epson Corporation ani její přidružené společnosti nejsou vůči spotřebiteli tohoto produktu nebo jiným osobám zodpovědné za škody, ztráty, náklady nebo výdaje způsobené spotřebitelem nebo jinou osobou v důsledku následujících událostí: nehoda, nesprávné použití nebo zneužití tohoto produktu nebo neoprávněné úpravy, opravy nebo změny tohoto produktu nebo (s výjimkou USA) nedodržení přísného souladu s provozními a servisními pokyny společnosti Seiko Epson Corporation.

Společnost Seiko Epson Corporation nenese odpovědnost za žádné škody nebo problémy plynoucí z použití jakýchkoli doplňků či spotřebních produktů jiných než těch, které byly společností Seiko Epson Corporation označeny jako originální nebo schválené produkty Epson.

Společnost Seiko Epson Corporation nenese odpovědnost za žádné škody vzniklé v důsledku elektromagnetické interference při použití kabelů rozhraní, které nebyly společností Seiko Epson Corporation označeny jako schválené produkty Epson.

EPSON, EPSON EXCEED YOUR VISION, EXCEED YOUR VISION, and their logos are registered trademarks or trademarks of Seiko Epson Corporation.

Microsoft®, Windows®, and Windows Vista® are registered trademarks of Microsoft Corporation.

Mac, macOS, OS X, Bonjour, and Safari are trademarks of Apple Inc., registered in the U.S. and other countries.

Obecná poznámka: Další zde použité názvy produktů slouží pouze k identifikačním účelům a mohou být ochrannými známkami příslušných vlastníků. Společnost Epson se vzdává všech práv na tyto značky.

© 2019 Seiko Epson Corporation. All rights reserved.

## Vysvětlení symbolů

| <b>Důležité</b> Je třeba dodržovat Důležité, aby nedocházelo k poškození zařízení. |                                    |
|------------------------------------------------------------------------------------|------------------------------------|
| Ĩ                                                                                  | Označuje podobný referenční obsah. |

### Popisy modelů produktu

Některé modely popsané v této příručce se nemusí ve vaší zemi nebo regionu prodávat.

## Odstraňování problémů s kvalitou tisku

#### Použijte řešení v následujícím pořadí, dokud se výsledky tisku nezlepší. Začněte znovuzavedením cílového papíru. **Zkontrolujte nastavení typu papíru** Klepněte na **Paper Setting (Nastavení papíru)** na hlavní stránce a zk

Řešení

Klepněte na **Paper Setting (Nastavení papíru)** na hlavní stránce a zkontrolujte nastavení typu papíru. Pokud nastavení typu papíru není správné, klepněte na zdroj cílového papíru a změňte na správný typ papíru.

Níže jsou uvedeny pokyny pro nastavení typu papíru.

🖙 "Příprava tisku" - "Nastavte velikost a typ papíru" na straně 5

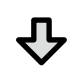

#### Pokud se výsledky tisku nezlepšily

#### Proveďte Media Adjust (Úpravy média)

Na hlavní obrazovce klepněte na **Paper Setting (Nastavení papíru)** - zdroj cílového papíru - **Media Adjust (Úpravy média)**. Podle zobrazených pokynů dokončete úpravy.

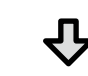

Pokud se výsledky tisku nezlepšily

#### Zkontrolujte, zda nejsou ucpané trysky a proveďte čištění hlavy

Na hlavní obrazovce klepněte na Settings (Nastavení) - Maintenance (Údržba) - Print Head Nozzle Check (Kontrola trysky tiskové hlavy).

Podle zobrazených pokynů vytiskněte a zkontrolujte vzorek pro kontrolu trysek a proveďte čištění hlavy.

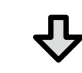

Pokud se ucpané trysky nezlepšily po třech pokusech

#### Spusťte Powerful Cleaning (Výkonné čištění)

Na hlavní obrazovce klepněte na Settings (Nastavení) - Maintenance (Údržba) - Powerful Cleaning (Výkonné čištění).

Pokud se ucpané trysky přesto nezlepšily, obraťte se na svého prodejce nebo na podporu společnosti Epson.

Kapky inkoustu

Vodorovné nebo svislé čáry

Dvojité rovnoběžné čáry nebo

emmanen and

LAufdruck, W

J 5008 "Regel

Zvlnění, rozmazání nebo

nevyrovnané barvy

deformované znaky

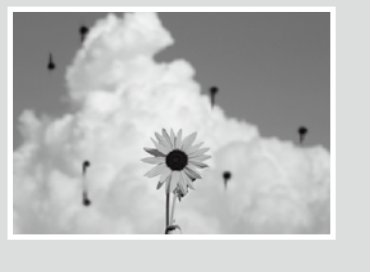

#### Proveďte čištění hlavy.

Na hlavní obrazovce klepněte na Settings (Nastavení) - Maintenance (Údržba) - Print Head Cleaning (Čištění tiskové hlavy).